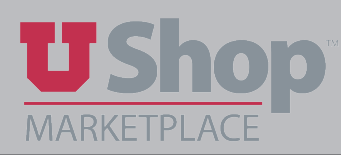

## How to Set Filters and Columns Defaults

Below is an example of how setting the **filters** and **columns** work together. This example shows how the **columns** are **set** to display all the data for PO's, if the PO is open and if it has been in-voiced.

This now can be **filtered** to **show**:

- Information for a participant (me, or anyone else that is typed in their field)
- Supplier
- Matching status: Fully Matched Partially Matched No Matches
- AP Status PO **Opened** or PO **Closed**
- Org
- Many other filters are available (this image below is an example)

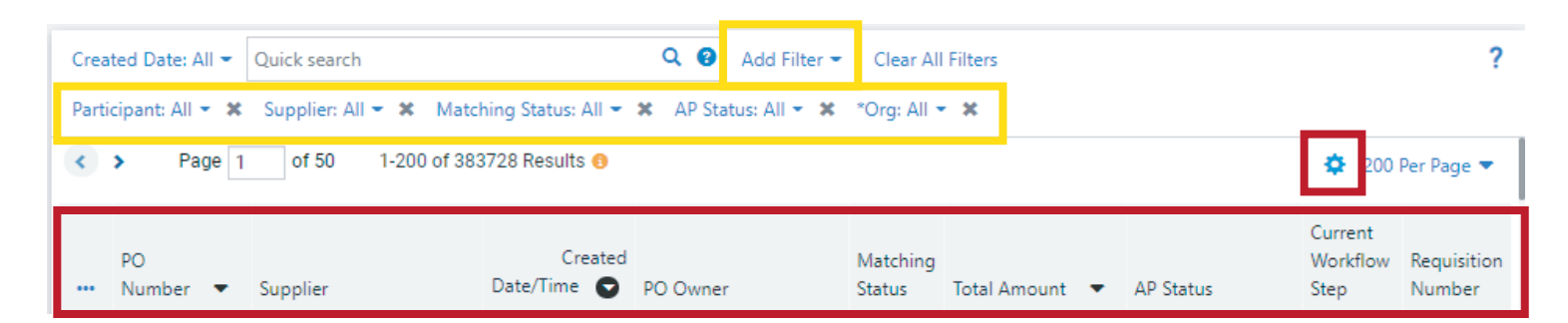

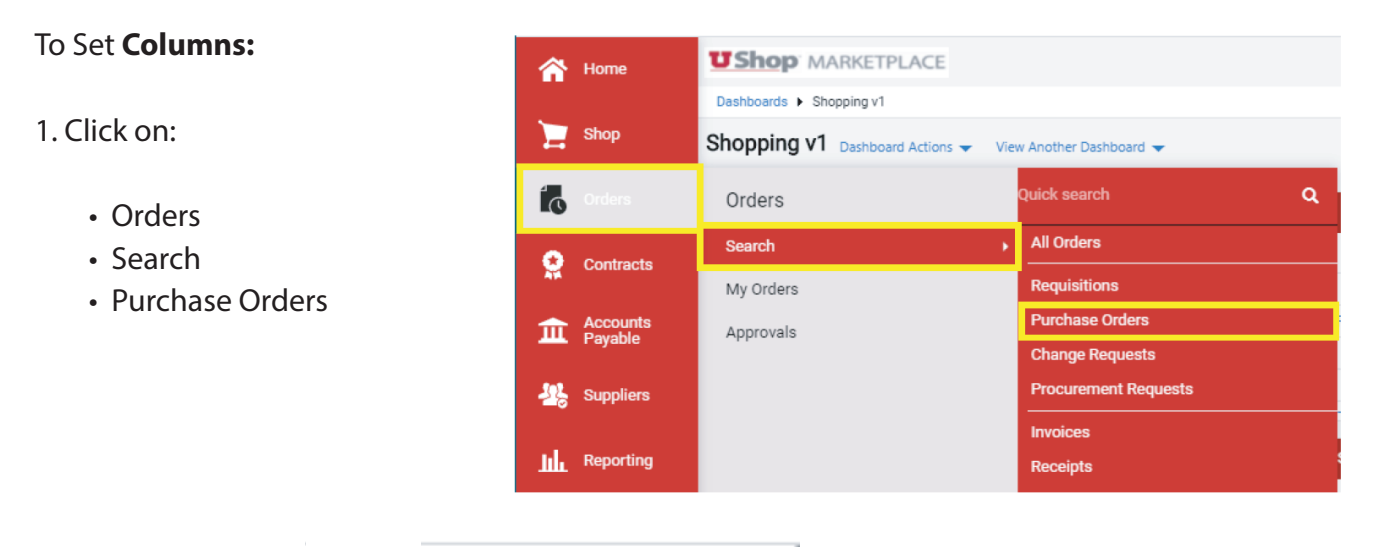

2. Adjust Columns:

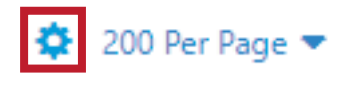

3. Scroll through available **Columns** on the Left and click the Box(s) next to the columns to display on the PO search screen.

|                      | 7                   |            |
|----------------------|---------------------|------------|
|                      |                     |            |
|                      | E PO Number         | <b>↑</b> ↓ |
| Account *            | II Supplier         | ↑ ↓ 前      |
| Accounting Date      | 🗄 Created Date/Time | ↑ ↓ 🛱      |
| Acct Dist Shortcut * | E PO Owner          | ↑ ↓ 前      |

4. Use the Up & Down Arrows to adjust the order of the **Columns** 

| * OB use the Dots Icon to Click and Drag the items to                 |                     | 🗄 PO Number                         | $\rightarrow$          | t | ŧ |   |
|-----------------------------------------------------------------------|---------------------|-------------------------------------|------------------------|---|---|---|
|                                                                       |                     | 🗄 Supplier                          | ŧ                      | ŧ | 盦 |   |
| change the order                                                      | ick and Diag        | the items to                        | Created Date/Time      | t | ŧ | â |
| 5                                                                     |                     |                                     | 🗄 PO Owner             | t | ŧ | â |
|                                                                       |                     |                                     | 🗄 Matching Status      | t | ŧ | â |
| 5. When the Columns are in the desired order Click <b>Pin</b> Columns |                     | 🗄 Total Amount                      | t                      | ŧ | â |   |
|                                                                       |                     | 🗄 AP Status                         | t                      | ŧ | â |   |
|                                                                       |                     | 🗄 Current Workflow Step             | t                      | ŧ | â |   |
|                                                                       |                     |                                     | 🗄 Requisition Number   | t | ŧ | â |
| To Set <b>Filters:</b>                                                | A Home              | <b>UShop</b> MARKETPLACE            |                        |   |   |   |
|                                                                       | ~                   | Dashboards  Shopping v1             |                        |   |   |   |
| 1. Click on:                                                          | Shop                | Shopping v1 Dashboard Actions - Vie | ew Another Dashboard 👻 |   |   |   |
|                                                                       | Condens             | Orders                              | Quick search Q         |   |   |   |
| Orders                                                                | Contracts           | Search >                            | All Orders             |   |   |   |
| Search                                                                | ATA                 | My Orders                           | Requisitions           |   |   |   |
| Purchase Orders                                                       | Accounts<br>Payable | Approvals                           | Purchase Orders        |   |   |   |
|                                                                       | Suppliers           |                                     | Procurement Requests   |   |   |   |
|                                                                       | - Coppiero          |                                     | Invoices               |   |   |   |
|                                                                       | Reporting           |                                     | Receipts               |   |   |   |
| 2. Adjust Filters:                                                    |                     |                                     |                        |   |   |   |

| Created Date: All 🔻 Quick search | Q | 3 | Add Filter 🔻 | Clear All Filters |  |
|----------------------------------|---|---|--------------|-------------------|--|
|----------------------------------|---|---|--------------|-------------------|--|

- A. Click the drop down next to Create Date:
  - Click the Radio Button All (or whatever d range best fits your needs)
  - Click Apply

C. Scroll to General Information

B. Click Add Filter

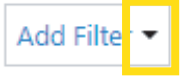

| 0 W     | ithin Last 7 day | 15      |     |         |        |
|---------|------------------|---------|-----|---------|--------|
|         |                  | />      | ~   |         |        |
| ОВ      | tween            | <b></b> | and |         |        |
| more op | tions >          |         |     |         |        |
|         |                  |         | A   | apply ( | Cancel |

- Approved By • Click On **Participant** (for example) Contract Type Current Workflow Step Participant: All 🔻 😣 Department • Type in Name of a person who PO Owner Search... participated in the transaction Participant 📋 Ргерагей Бу Supplier Click Apply Total Amount Cancel Apply D. To add an additional Filter Click: Add Filte Add Filter • Scroll to and click **Supplier** (as another example)
  - Click Apply

| Apply | Cancel |
|-------|--------|
|-------|--------|

| General Information             |
|---------------------------------|
| <ul> <li>Approved By</li> </ul> |
| Contract Type                   |
| Current Workflow Step           |
| <ul> <li>Department</li> </ul>  |
| PO Owner                        |
| Participant                     |
| Prepared Ry                     |
| Supplier                        |
|                                 |

E. Continue per above to add as many filters as desired then move to **Pin Filters** below.

F. To save Filters for future:

- Go to Pin Filters Drop Down
- Click Pin Filters

| 🛱 Save As 🔻       | 🖈 Pin Filters | •       | 🚨 Ехро | ort All | •    |
|-------------------|---------------|---------|--------|---------|------|
|                   | 🖈 Pin Filters |         |        |         |      |
| Clear All Filters | 🛱 Remove Pi   | inned F | ilters |         |      |
|                   | 🖈 Pin Colum   | ns      |        |         |      |
|                   | 🛱 Remove Pi   | inned C | olumns |         |      |
|                   |               |         |        | er Pag  | je 🔻 |